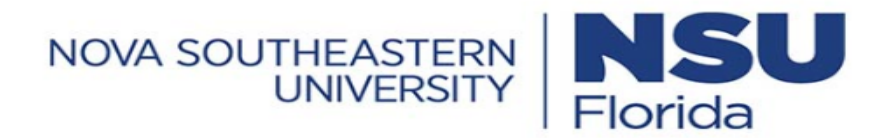

|   | $\overline{}$ |
|---|---------------|
| I |               |
| I |               |
| l | —_J           |
|   | Job Aid       |

## **Change Requests: Cost Center**

This job aid steps you through the process of submitting a cost center change request to a timesheet.

## **Submitting a Cost Center Change Request**

- 1 In the Menu,  $\equiv$  select the **My Info** tab, and navigate to one of the following:
  - My Time > Timesheet > Current Timesheet.
- 2 Click Change Request.
- 3 Click the Change Type drop-down menu, and choose Modify Cost Center.
- 4 Click the **Date** that requires an update.
- 5 Click the **Arrow** icon Time Entry that requires an update.
- 6 To see list of active jobs, click the drop down from the **Job Worked** section.
- 7 Select the appropriate **Job**.
- 8 Type a reason in the **Reason** field.
- 9 Click Submit Changes.

| My Time > Timesheet ><br>Timesheet Ed<br>May 25, 202 | Current Ti<br>dit<br>4 - June I | mesheet<br>07, 2024 🕨 Open 1 | £               |           |             |            |         | ංදි 👔 🌡 📔 Save<br>ලී Clock In ලී Cloc | Submit<br>k Out (-> Mult | Change Request |
|------------------------------------------------------|---------------------------------|------------------------------|-----------------|-----------|-------------|------------|---------|---------------------------------------|--------------------------|----------------|
| Time Entry Exce                                      | eptions                         | Calc Detail Ca               | lc Summary Cour | nters Sum | mary By Day |            |         |                                       |                          |                |
|                                                      |                                 | 9.25 F                       | vacation        | 0.00 hrs  | Bersonal    | hrs        |         |                                       |                          |                |
| ✓ Date                                               |                                 | From                         | То              | Raw Total | Calc. Total | In Date    | On Call | Job Worked                            |                          | Notes          |
| > SAT May 25                                         | +                               |                              |                 | 0.00 hrs  | 0.00 hrs    |            |         |                                       |                          |                |
| > SUN May 26                                         | +                               |                              |                 | 0.00 hrs  | 0.00 hrs    |            |         |                                       |                          |                |
| > MON May 27                                         | +                               |                              |                 | 0.00 hrs  | 0.00 hrs    |            |         |                                       |                          |                |
| V TUE May 28                                         |                                 | 08:32 am                     | 11:32 am        | 3.00      | 3.00        | TUE May 28 | Choose  | B123 - Office Assistant               | 8 R                      |                |
| No Schedule                                          | +                               |                              |                 | 3.00 hrs  | 3.00 hrs    |            |         |                                       |                          |                |

| Change Request                                                                                                    | Х      |
|----------------------------------------------------------------------------------------------------|--------|
| Change Type *                                                                                                    |        |
| Add Punch In<br>Add Punch Out<br>Add Time Entry<br>Cancel Time Off<br>Delete Time Entry<br>Modify Cost Center<br>Modify Punch In<br>Modify Punch Out<br>Modify Time Off | Cancel |

| Change | Туре*           |          |
|--------|-----------------|----------|
| Modif  | / Cost Center 👻 |          |
|        |                 |          |
|        |                 |          |
| 🗸 Ex   | pand All        |          |
|        |                 |          |
| SAT    | May 25          | 0.00 hrs |
|        |                 |          |
| SUN    | May 26          | 0.00 hrs |
|        |                 |          |
| MON    | May 27          | 0.00 hrs |
|        |                 |          |
|        |                 |          |

|                                   | en en gent                                                                                    | equesi                                                                                                    |                                                                                                    |
|-----------------------------------|-----------------------------------------------------------------------------------------------|----------------------------------------------------------------------------------------------------|----------------------------------------------------------------------------------------------------|
| <b></b> ]                         | Change Type<br>Modify Cos                                                                     | *<br>t Center 👻                                                                                                    |                                                                                                    |
|                                   | Tue, May 28                                                                                   | 3                                                                                                    | ← Back To Lis                                                                                                    |
| 0.00 hrs                          | From                                                                                          | 08:32 To                                                                                                    | 11:3                                                                                                    |
| 0.00 hrs                          | Total                                                                                         | 3.00<br>On C                                                                                                    | Call                                                                                                    |
| 0.00 hrs                          | 05/126500/1                                                                                   | •                                                                                                    | v                                                                                                    |
| 3.00 hrs                          |                                                                                               | * <b>-</b>                                                                                                    | 6                                                                                                    |
| 3.00 hrs)<br>3<br>ffice Assistant | 5 Browse<br>B123 - Office<br>C487 - Office                                                    | e Assistant<br>e Supervisor                                                                                                    | 7                                                                                                    |
|                                   | 0.00 hrs<br>0.00 hrs<br>0.00 hrs<br>0.00 hrs<br>3.00 hrs<br>3.00 hrs)<br>3<br>ffice Assistant | Change Type<br>Modify Cos<br>Change Type<br>Modify Cos<br>Tue, May 28<br>From<br>Total<br>Activity<br>0.00 hrs<br>0.00 hrs<br>3.00 hrs<br>3.00 hrs<br>3.00 hrs<br>3.00 hrs<br>5 | Change Type *<br>Modify Cost Center *<br>Tue, May 28<br>From 08:32 To<br>Total 3.00<br>Activity On C<br>0.00 hrs<br>3.00 hrs<br>3.00 hrs<br>3.00 hrs<br>5<br>From 08:32 To<br>Total 3.00<br>Activity On C<br>05/126500/1017 *<br>Job Worked<br>B123 - Office Assistant<br>C487 - Office Supervisor |

| Incorrect job was recorded. |                       |
|-----------------------------|-----------------------|
| 8                           |                       |
|                             |                       |
|                             |                       |
|                             | Clear                 |
|                             | 9                     |
|                             | Cancel Submit Changes |

Х

11:32

Clear

Submit Changes

Cancel (